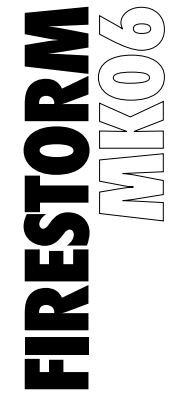

#### 7.1 GAMING AKOYΣTIKO RGB

ΕΓΧΕΙΡΙΔΙΟ ΟΔΗΓΙΩΝ AFSH0520

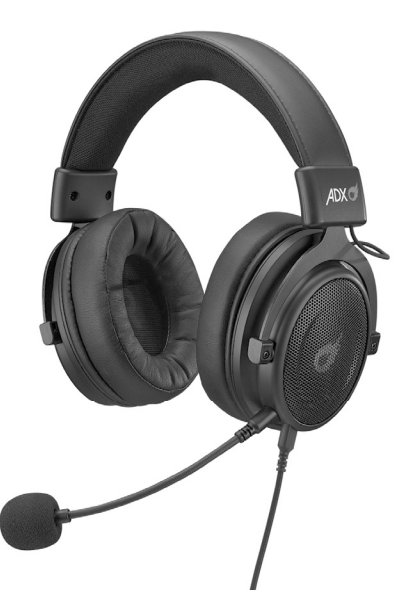

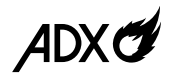

### Περιεχόμενα

| Προειδοποιήσεις Ασφαλείας | 3 |
|---------------------------|---|
| Αφαίρεση συσκευασίας      | 4 |
| Επισκόπηση προϊόντος      | 5 |
| Απαιτήσεις συστήματος     | 6 |
| Εγκατάσταση λογισμικού    | 6 |
| Συνδέσεις                 | 7 |

| Περιβάλλον χρήστη        | 8  |
|--------------------------|----|
| Μενού                    | 9  |
| Ρύθμιση ηχείου           | 10 |
| Ρύθμιση μικροφώνου       |    |
| Υποδείξεις και Συμβουλές |    |
| Προδιαγραφές             |    |

### Προειδοποιήσεις Ασφαλείας

- Για την οδική ασφάλεια, μη χρησιμοποιείτε ακουστικά • κατά την οδήγηση ή την ποδηλασία.
- Η ακρόαση σε υψηλή επίπεδα έντασης για • παρατεταμένο χρονικό διάστημα ενδέχεται να προκαλέσει μόνιμη βλάβη στην ακοή σας.
- Προτού τοποθετήσετε τα ακουστικά στα αυτιά σας, μειώστε την ένταση, στη συνέχεια τοποθετήστε τα ακουστικά και αυξήστε αργά την ένταση μέχρι να φτάσει σε επίπεδο ευχάραστο για ακρόαση.

# **Σας ευχαριστούμε** για την αγορά του νέου σας προϊόντος.

Συνιστάται να αφιερώσετε λίγο χρόνο στην ανάγνωση αυτού του εγχειριδίου οδηγιών προκειμένου να κατανοήσετε πλήρως όλες τις λειτουργικές δυνατότητες που παρέχονται. Θα βρείτε και κάποιες υποδείξεις και συμβουλές για να μπορέσετε να επιλύσετε κάποιο ζήτημα. Διαβάστε προσεκτικά όλες τις οδηγίες ασφαλείας πριν χρησιμοποιήσετε τη συσκευή και κρατήστε αυτό το εγχειρίδιο για μελλοντική αναφορά.

### Αφαίρεση συσκευασίας

Αφαιρέστε όλα τα εξαρτήματα από τη συσκευασία. Φυλάξτε τη συσκευασία. Σε περίπτωση απόρριψης, ακολουθήστε τους κανονισμούς της τοπικής κοινότητας. Περιλαμβάνονται τα παρακάτω εξαρτήματα:

- Ακουστικά παιχνιδιού
- Μικρόφωνο
- Καλώδιο ήχου 3,5mm x 1
- Καλώδιο ήχου Type C x 1
- Οδηγίες χρήσης (προς λήψη)
- Λογισμικό (προς λήψη)

### Επισκόπηση προϊόντος

- 1. 🞍 Υποδοχή μικροφώνου
- 2. 🕴 Υποδοχή ήχου USB
- 3. θ Υποδοχή ήχου 3,5mm
- 4. = 🖢 / = 🖗 Κουμπί σίγασης
- 5. Ρύθμιση έντασης ήχου

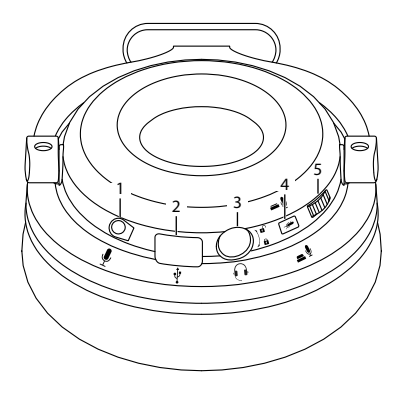

### Απαιτήσεις συστήματος

**Λειτουργικά συστήματα:** Microsoft® Windows® 8 / 10 **Υλικό:** 1 διαθέσιμη θύρα USB

### Εγκατάσταση λογισμικού

- Συνδέστε τη μονάδα στη θύρα USB του υπολογιστή σας.
- 2. Κατεβάστε το πιο πρόσφατο λογισμικό gaming από το https://downloads.adxgaming.com/GR
- 3. Εκτελέστε το πρόγραμμα εγκατάστασης λογισμικού.
- Ακολουθήστε τις οδηγίες εγκατάστασης για να ολοκληρώσετε την εγκατάσταση.
- 5. Επιλέξτε **ADX AFSH0520.exe** από την επιφάνεια εργασίας για να ξεκινήσετε το λογισμικό.

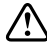

- Το λογισμικό λειτουργεί μόνο όταν τα ακουστικά είναι συνδεδεμένα με το καλώδιο ήχου Type C.
- Το λογισμικό δεν είναι διαθέσιμο για λειτουργικό σύστημα MAC.

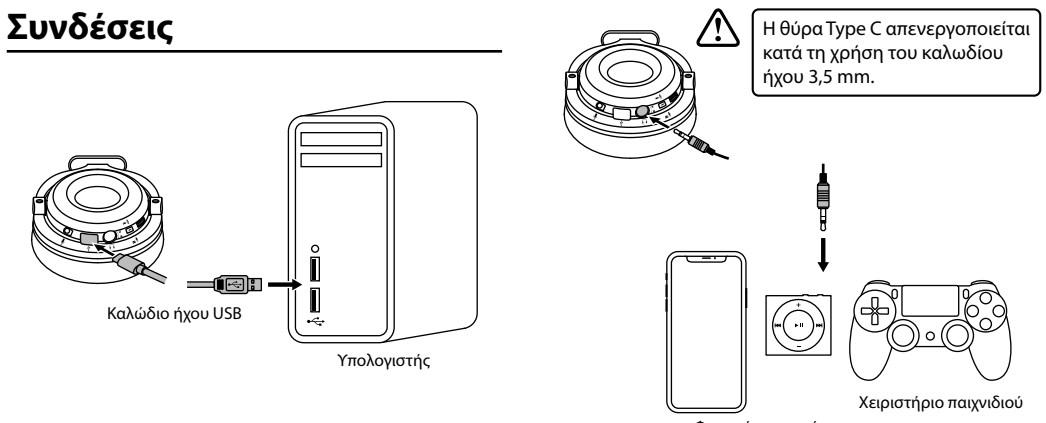

Φορητή συσκευή

7

## Περιβάλλον χρήστη

Επιλέξτε **ADX AFSH0520.exe** από την επιφάνεια εργασίας για να ξεκινήσετε το λογισμικό.

- 1. Πληροφορίες λογισμικού.
- 2. Επιλογές ρύθμισης.
- 3. Ελαχιστοποιήστε το λογισμικό.
- 4. Πραγματοποιήστε έξοδο από το λογισμικό.
- 5. Η ενεργοποιημένη λειτουργία θα επισημανθεί.
- 6. Εναλλαγή μεταξύ πίνακα κατάστασης και προφίλ.
- 7. Ρυθμίστε την ένταση.
- 8. Σίγαση ή επαναφορά του ήχου.

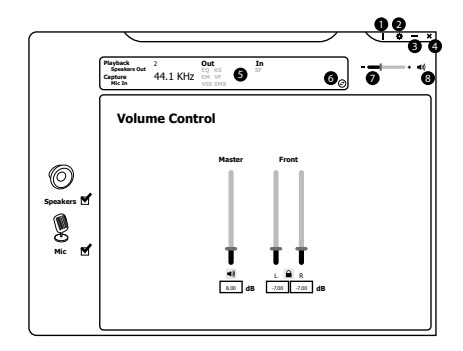

### Μενού

Αν κάνετε δεξί κλικ στο εικονίδιο από τον δίσκο συστήματος, θα εμφανιστεί ένα μενού που συνδέεται με το προεπιλεγμένο λογισμικό των Windows.

- 1. Ανοίξτε το λογισμικό των ακουστικών.
- Ανοίξτε τον προεπιλεγμένο έλεγχο έντασης των Windows.
- 3. Ανοίξτε το προεπιλεγμένο πρόγραμμα αναπαραγωγής πολυμέσων των Windows.
- 4. Ανοίξτε την προεπιλεγμένη συσκευή **εγγραφής ήχου** των Windows.

- Ανοίξτε τις Ιδιότητες του προεπιλεγμένου προγράμματος αναπαραγωγής πολυμέσων των Windows.
- 6. Ανοίξτε τις **Ρυθμίσεις** λογισμικού των ακουστικών.
- 7. Πραγματοποιήστε **έξοδο από** το λογισμικό ακουστικών.

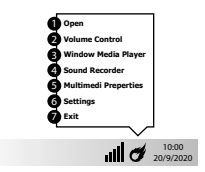

### Ρύθμιση ηχείου

Κάντε δεξί κλικ στο 🛛 για να εμφανιστεί ένα μενού ηχείων.

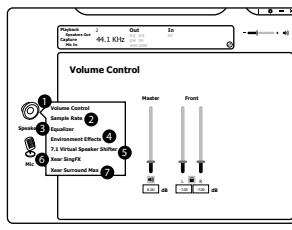

- 1. Ρύθμιση έντασης ήχου
- 2. Ρυθμός δειγματοληψίας
- 3. Ισοσταθμιστής
- 4. Εφέ περιβάλλοντος

- 5. Πρόγραμμα μετατόπισης εικονικού ηχείου
- 6. Xear SingFX
- 7. Xear Surround Max

### 1. Ρύθμιση έντασης ήχου

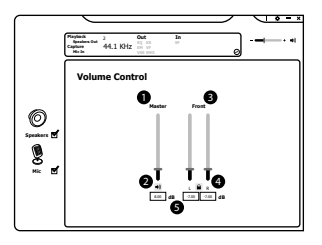

- 1. Ρυθμίστε την ένταση.
- Σίγαση ή επαναφορά του ήχου.
- Ρυθμίστε την ένταση του μπροστινού αριστερού ή δεξιού ηχείου ξεχωριστά.
- Κλειδώστε το αριστερό και το δεξί ηχείο για γρήγορη προσαρμογή.
- Το εύρος έντασης σε dB κυμαίνεται μεταξύ -37,00 και 0,00.

#### 2. Ρυθμός δειγματοληψίας

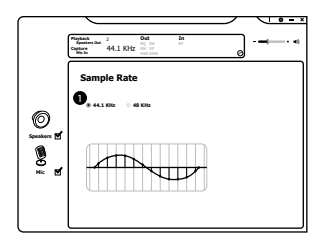

 Επιλέξτε τον ρυθμό δειγματοληψίας ήχου της επιλογής σας.

### 3. Ισοσταθμιστής

- Ενεργοποιήστε / απενεργοποιήστε τον ισοσταθμιστή.
- Προσαρμόστε τη ρύθμιση EQ.
- Επιλέξτε μια λειτουργία εφέ ήχου της προτίμησής σας.
- Επιλέξτε αποθηκευμένο προφίλ EQ.
- Εισαγάγετε το προεπιλεγμένο όνομα.

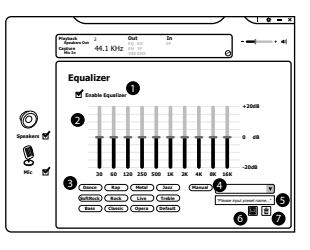

- Αποθηκεύστε μια τρέχουσα ρύθμιση ΕQ.
- Διαγράψτε μια επιλεγμένη ρύθμιση.

#### 4. Εφέ περιβάλλοντος

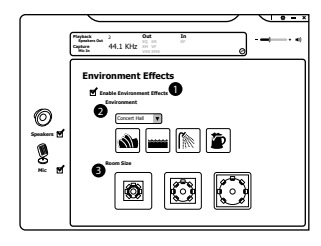

- Ενεργοποιήστε / απενεργοποιήστε τα εφέ περιβάλλοντος.
- 2. Προσαρμόστε το εφέ περιβάλλοντος.
- 3. Προσαρμόστε το εφέ μεγέθους δωματίου.

#### 5. Πρόγραμμα μετατόπισης εικονικού ηχείου

Επιτρέπει την προσωπική βαθμονόμηση ώστε να ταιριάζει στην ακοή σας, επιτρέποντάς σας να διαμορφώσετε την ιδανική, ξεχωριστή σας ρύθμιση.

- Ενεργοποιήστε/απενεργοποιήστε το πρόγραμμα μετατόπισης εικονικού ηχείου.
- 2. Περιστρέψτε προς τα δεξιά.
- 3. Περιστρέψτε προς τα αριστερά.
- 4. Μη αυτόματη περιστροφή.
- 5. Μη αυτόματο πρόγραμμα εναλλαγής.
- 6. Επαναφέρετε την προεπιλεγμένη ακρόαση.
- 7. Προσαρμόστε τη θέση ακρόασης του ηχείου.
- 8. Προσαρμόστε την ευθυγράμμιση dB.

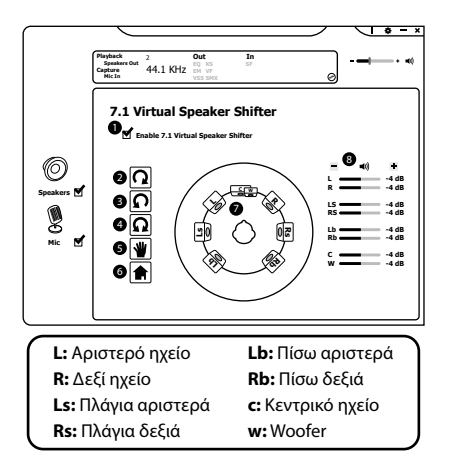

#### 6. Xear SingFX

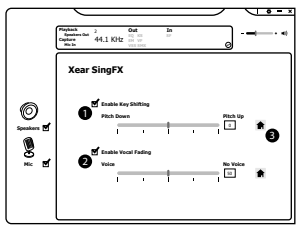

- Ενεργοποιήστε/Απενεργοποιήστε την επιλογή Enable Key Shifting και προσαρμόστε το επίπεδο βήματος.
- Ενεργοποιήστε/ Απενεργοποιήστε την επιλογή
  Enable Vocal Fading και προσαρμόστε το επίπεδο εξασθένισης φωνής.
- Πατήστε ♠ για να επιστρέψετε στην προεπιλεγμένη ρύθμιση.

#### 7. Xear Surround Max

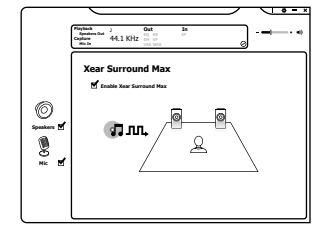

Όταν είναι ενεργοποιημένη η επιλογή Xear Surround Max, το περιεχόμενο που αναπαράγεται από μπροστινό αριστερό και το μπροστινό δεξί εικονικό ηχείο μεταφέρεται σε όλα τα πλευρικά και πίσω ηχεία.

Η επιλογή Xear Surround Max μπορεί να ενεργοποιηθεί όταν είναι ενεργοποιημένες οι ρυθμίσεις Speaker Shift ή Real Multi-Channel Output.

## Ρύθμιση μικροφώνου

Κάντε δεξί κλικ στο **\$**για να εμφανιστεί το μενού μικροφώνου.

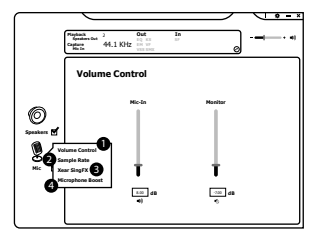

- Ρύθμιση έντασης ήχου
  Xear SingFX
- 2. Ρυθμός δειγματοληψίας 4. Ενίσχυση μικροφώνου

### 1. Ρύθμιση έντασης ήχου

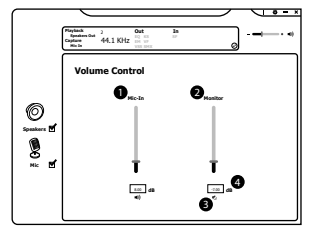

- Προσαρμόστε την ένταση του μικροφώνου.
- Ακούστε τη δική σας φωνή όταν χρησιμοποιείτε μικρόφωνο για να μιλήσετε.

- Σίγαση ή επαναφορά του μικροφώνου.
- Το εύρος έντασης σε dB κυμαίνεται μεταξύ -37,00 και 0,00.

#### 2. Ρυθμός δειγματοληψίας

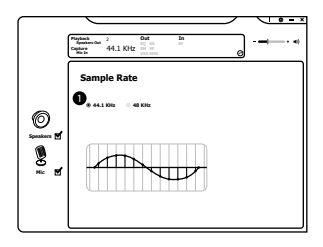

 Επιλέξτε τον ρυθμό δειγματοληψίας ήχου της επιλογής σας.

#### 3. Xear SingFX

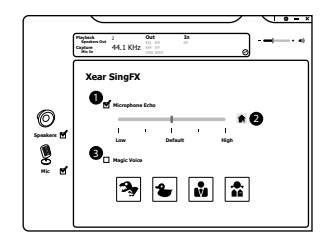

- Ενεργοποιήστε/απενεργοποιήστε τη Microphone Echo και προσαρμόστε το επίπεδο ηχούς.
- Πατήστε ♠ για να επιστρέψετε στην προεπιλεγμένη ρύθμιση.
- 3. Επιλέξτε την επιθυμητή επιλογή **Magic Voice**.

#### 4. Ενίσχυση μικροφώνου

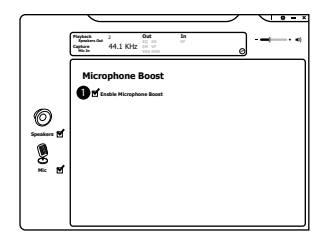

 Ενεργοποιήστε την Microphone Boost για να βελτιώσετε την ποιότητα των ηχογραφήσεων σας.

### Υποδείξεις και Συμβουλές

- Βεβαιωθείτε ότι το βύσμα USB είναι συνδεδεμένο σε θύρα USB και ότι ο υπολογιστής είναι ενεργοποιημένος ή δοκιμάστε διαφορετική θύρα USB.
- Εάν το λογισμικό δεν λειτουργεί σωστά, απεγκαταστήστε το και, στη συνέχεια, επανεκκινήστε τον υπολογιστή. Εγκαταστήστε ξανά το λογισμικό.
- Εάν η μονάδα δεν λειτουργεί σωστά, τοποθετήστε ξανά το βύσμα USB στη θύρα USB.

## Προδιαγραφές

#### Ακουστικά

| Απόκριση συχνότητας | 20Hz – 20kHz        |
|---------------------|---------------------|
| Ευαισθησία @ 1kHz   | 100 ± 3dB           |
| Σύνθετη αντίσταση   | $32 \pm 15\%\Omega$ |
| Καθαρό βάρος        | 300 g               |

#### Μικρόφωνο

| Απόκριση συχνότητας | 20Hz – 20kHz    |
|---------------------|-----------------|
| Ευαισθησία @ 1kHz   | -42 ± 3dB       |
| Κατευθυντικότητα    | Πανκατευθυντικά |
| Σύνθετη αντίσταση   | ≤2.2k Ω         |

Τα χαρακτηριστικά και οι προδιαγραφές υπόκεινται σε αλλαγές χωρίς προηγούμενη ειδοποίηση.

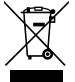

Το σύμβολο στο προϊόν ή στη συσκευασία του υποδεικνύει ότι αυτό το προϊόν δεν πρέπει να απορρίπτεται με τα υπόλοιπα οικιακά απορρίμματα. Αντ' αυτού, είναι δική σας ευθύνη να απορρίψετε τον προς απόρριψη εξοπλισμό σας παραδίδοντάς τον σε ένα

καθορισμένο σημείο συλλογής για την ανακύκλωση ηλεκτρικού και ηλεκτρονικού εξοπλισμού προς απόρριψη. Η ξεχωριστή συλλογή και ανακύκλωση του προς απόρριψη εξοπλισμού σας τη στιγμή της απόρριψης θα συμβάλλει στη διατήρηση των φυσικών πόρων και θα διασφαλίσει ότι ανακυκλώνεται κατά τρόπο που προστατεύει την ανθρώπινη υγεία και το περιβάλλον.

Για περισσότερες πληροφορίες σχετικά με το που μπορείτε να παραδώσετε τα απορρίμματά σας για ανακύκλωση, επικοινωνήστε με τις κατά τόπους αρχές ή με το σημείο από όπου αγοράσατε το προϊόν σας. Το Nintendo Switch είναι σήμα κατατεθέν της Nintendo Co., Ltd.

Το Xbox είναι σήμα κατατεθέν της Microsoft Corporation.

Το PS4 είναι σήμα κατατεθέν της Sony Interactive Entertainment Inc.

Όλα τα εμπορικά σήματα αποτελούν ιδιοκτησία των αντίστοιχων κατόχων τους και αναγνωρίζονται όλα τα δικαιώματα.

DSG Retail Ltd. (co. no. 504877) 1 Portal Way, London, W3 6RS, UK

#### Αντιπρόσωπος για την ΕΕ

DSG Retail Ireland Ltd (259460) 3rd Floor Office Suite Omni Park SC, Santry, Dublin 9, Republic of Ireland

IB-AFSH0520-200916V1